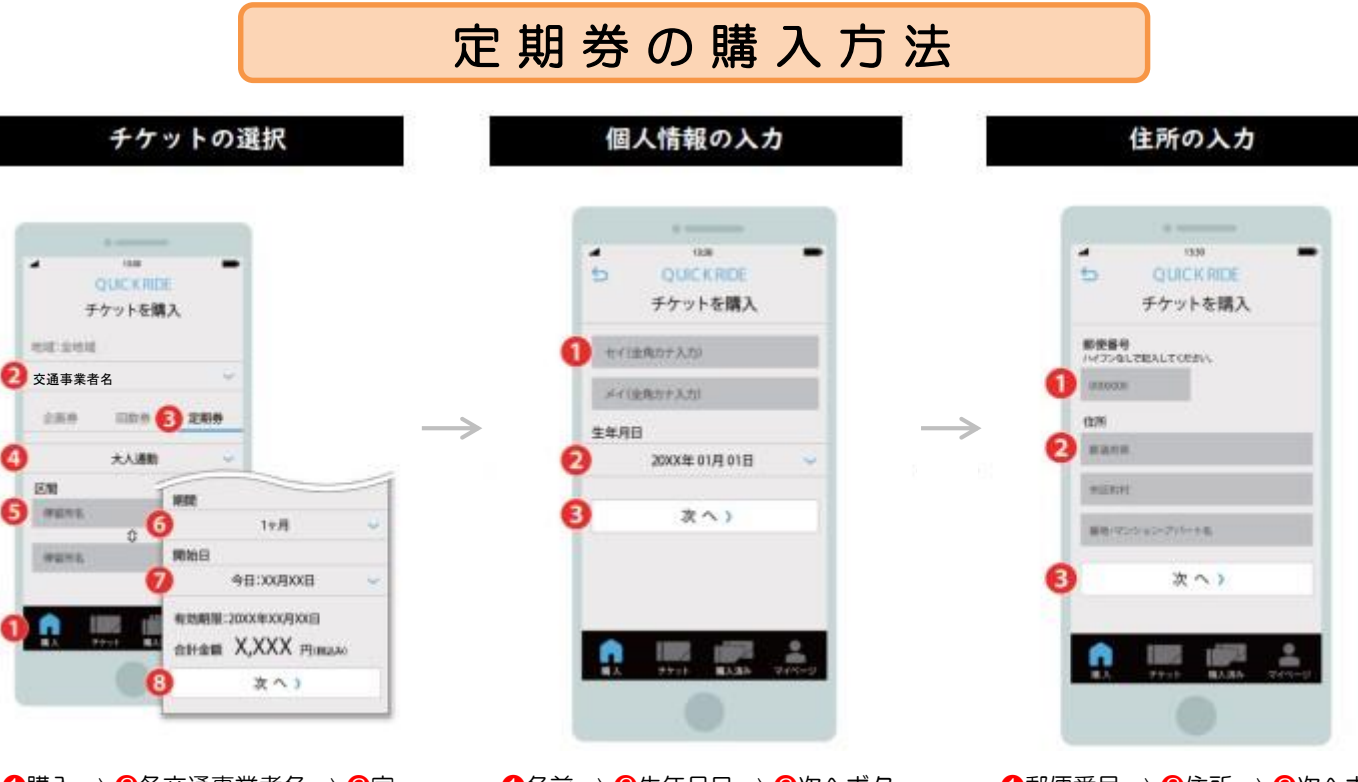

●購入 ⇒ 2名交通事業者名 ⇒ 3定
期券⇒ 3券種 ⇒ 5区間又はエリア
⇒ 5期間 ⇒ 7開始日 ⇒ 8次へボタンをタップしてください。

①名前 ⇒ ②生年月日 ⇒ ③次へボタンをタップしてください。

①郵便番号 ⇒ 2住所 ⇒ 3次へボタンをタップしてください。

▼ チケットの内容を確認

## 購入完了&定期券を確認する

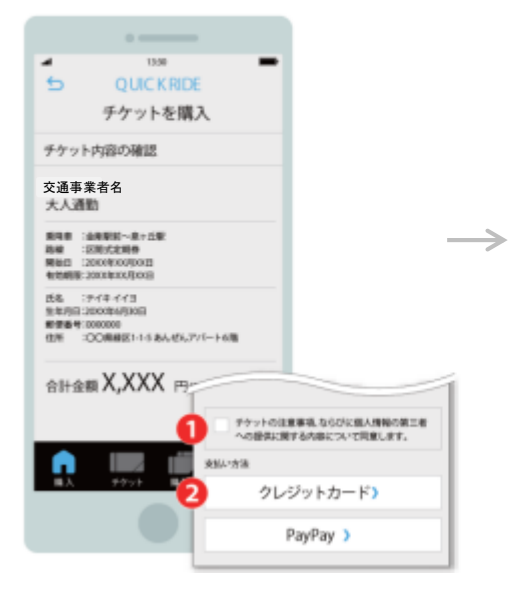

●個人情報の取扱いに同意する に
チェック ⇒ 2お支払方法を選択して
決済を行ってください。

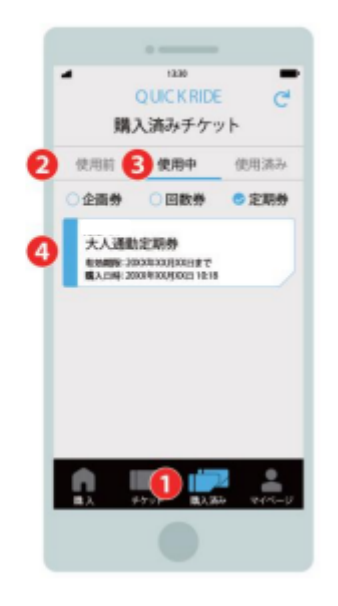

●購入済みページで確認 ⇒ ②使用前 (使用期間の開始日より前) ⇒ ③使 用中(使用期間中) ⇒ ④定期券を タップして定期券画面を開くことが できます。